#### Порядок оформления документов по грантам РФФИ

Взаимодействия участников конкурса с РФФИ осуществляется в электронном виде с помощью комплексной информационно-аналитической системы РФФИ (КИАС РФФИ) https://kias.rfbr.ru/.

Для оформления заявок **руководителю и членам коллектива** необходимо зарегистрироваться в качестве пользователя КИАС РФФИ и пройти процедуру оформления:

СОГЛАСИЯ на признание электронных документов, подписанных в КИАС РФФИ простой электронной подписью, равнозначными документам, составленным на бумажных носителях;

**СОГЛАШЕНИЯ** об использовании электронной подписи в электронном взаимодействии РФФИ с физическим лицом.

### Пошаговый алгоритм оформления Согласия на признание электронных документов, подписанных в КИАС РФФИ простой электронной подписью, равнозначными документам, составленным на бумажных носителях и подтверждения сведений, указанных Пользователем в Персональной карточке в КИАС РФФИ

1. После заполнения личных данных на персональной странице пользователя необходимо приступить к оформлению Согласия, нажав на вкладку «Оформить».

| ← → С<br>РОССИЙ<br>ФУНДАМ<br>ВНИМАНИЕШ В | kias.rfbr.ru/index.php?ide<br>iский фонд<br>иентальных исследов<br>ам необходимо пройти. | ent<br>ВАНИЙ<br>процелуру оформл           | ения Согласия <u>!</u> |                    |                                  |                                   |              | ет ф № В<br>Добро покаловать. В- Выход из Состем<br>Стихоба поллерок<br>КомС.: Сполае        |
|------------------------------------------|------------------------------------------------------------------------------------------|--------------------------------------------|------------------------|--------------------|----------------------------------|-----------------------------------|--------------|----------------------------------------------------------------------------------------------|
| Главная                                  | Личные данные                                                                            | Мои проекты                                | Мои приглашения        |                    |                                  |                                   |              |                                                                                              |
| 120                                      |                                                                                          |                                            |                        |                    |                                  |                                   |              | Редактировать                                                                                |
|                                          |                                                                                          |                                            | Дата рождения          |                    |                                  | Дата регистрации                  | 05.11.2020   | Скенить пароль                                                                               |
|                                          |                                                                                          |                                            | Пол                    | не заполнено       |                                  | Гражданство РФ, вид на жительство | Нет          |                                                                                              |
|                                          |                                                                                          |                                            | E-mail                 | Lukanin_av@mail.ru |                                  |                                   |              | Информация                                                                                   |
|                                          | Mo                                                                                       | бильный телефон дл                         | я смс-оповещения       | не заполнено       |                                  | Телефон для связи                 | не заполнено |                                                                                              |
|                                          |                                                                                          |                                            |                        |                    |                                  | ФИО в родительном падеже          | не заполнено | <ul> <li>Внимание! Вы можете оформить<br/>"Согласне" или "Соглашение" о признании</li> </ul> |
| Област                                   | ть научных интересов и                                                                   | научные достиже                            | HMR                    |                    |                                  |                                   |              | РФФИ, нажав на кнопку "Оформить".                                                            |
|                                          |                                                                                          | 0603308346                                 | NR 330004840           |                    |                                  |                                   |              |                                                                                              |
|                                          |                                                                                          | Область знани                              | в не заполнено         |                    |                                  |                                   |              |                                                                                              |
|                                          | Основної                                                                                 | й код классификатор                        | а не заполнено         |                    |                                  |                                   |              | Cohobusie                                                                                    |
|                                          | Дополнительные                                                                           | коды классификатор                         | а не заполнено         |                    |                                  |                                   |              |                                                                                              |
|                                          |                                                                                          | Ключевые слов                              | а не заполнено         |                    |                                  |                                   |              |                                                                                              |
|                                          |                                                                                          | Ученая степен                              | не заполнено           |                    |                                  |                                   |              |                                                                                              |
|                                          |                                                                                          | Ученое звани                               | е не заполнено         |                    |                                  |                                   |              |                                                                                              |
|                                          | Научные достижен                                                                         | ия (премии, награды                        | ) не заполнено         |                    |                                  |                                   |              |                                                                                              |
|                                          | Участие в проектах,                                                                      | поддержанных РФФ                           | 1 нет                  |                    |                                  |                                   |              |                                                                                              |
| Участие в г<br>а так                     | проектах, поддержанных д<br>же проекты, поддержанны                                      | аругими источниками<br>не РФФИ до 2013 год | , не заполнено<br>а    |                    |                                  |                                   |              |                                                                                              |
| Место                                    | работы                                                                                   |                                            |                        |                    |                                  |                                   |              |                                                                                              |
|                                          | н                                                                                        | азвание предприяти                         | не заполнено           |                    |                                  |                                   |              |                                                                                              |
|                                          |                                                                                          | Должност                                   | ы не заполнено         |                    |                                  |                                   |              |                                                                                              |
|                                          |                                                                                          | Рабочий телефо                             | н                      |                    |                                  |                                   |              |                                                                                              |
| Персо                                    | нальные данные                                                                           | снилс                                      |                        |                    | Паспортные данные<br>Гражданство |                                   |              |                                                                                              |

2. В сплывающем окне необходимо выбрать вкладку «Оформить Согласие»

| российский фонд<br>мундаментальных исследований<br>ниманисти ван необходино пройти процеду<br>Главная Личные данные Мон о                                                            | пу аформалия. Согласная                                           |                                                                                                    | Добро пожаловать. Ю Выход из систея<br>Сложба почлевия<br>КААС.::Сораа                                                                                                    |
|----------------------------------------------------------------------------------------------------|-------------------------------------------------------------------|----------------------------------------------------------------------------------------------------|----------------------------------------------------------------------------------------------------|
| Гобласть научных выпресся и научн<br>Область научных выпресся и научн<br>Оснавной год от<br>Далонительные води от<br>Научных родостал, подаральных даутельно<br>и асторительной прог | Anter Des Carl Carl Carl Carl Carl Carl Carl Carl                 | Алта регистрации 05.11.200<br>Гракцииство РА, над на интенства нег<br>Таллефон для систо на заложено<br>ФНО в радительном паделе не заложено | Protectopotette<br>Contrast total<br>Information<br>Contrast of Constant of Constant<br>Constant of Constant of Constant<br>Constant of Constant of Constant of Constant<br>Constant of Constant of Constant of Constant of Constant<br>Constant of Constant of Co |
| Место работы<br>Назоание<br>Рабо                                                                                                    | прыдпрыятия не заполненю<br>Должность не заполненю<br>чий телефон |                                                                                                    |                                                                                                    |
| Персональные данные                                                                                                    | с Паспортные дани<br>Гражданс                                     | HMR                                                                                                    |                                                                                                    |

3. Подтвердить Согласие (в организации/ у нотариуса). Выбрать «В организации».

| L > C B the devictor of the later                                                                      |                                                                                                    |
|----------------------------------------------------------------------------------------------------|----------------------------------------------------------------------------------------------------|
| Российский фонд                                                                                        | Добро пожаловать. В: Векоба из систя                                                                            |
| оти Фундаментальных исследований<br>НИМАНИЕ!!! Ван необходино, пройтя процедуру, оформления. Согласня! | KINGCI.Com                                                                                                    |
| Главная Личные данные Мои проекты Мои приглашения                                                      |                                                                                                    |
| Оформление Согласия<br>Порядок оформлении Согласия<br>Порядок изменения лачных<br>Пошаговая инструкция | Pagantaponato -                                                                                                 |
| Фамилия<br>Иня                                                                                         | Рединия операции Подтвердить Сопросне:                                                                          |
| Отчество<br>Дата рождения                                                                              | B opravidauje<br>V surrapeçta                                                                                   |
| Гражданство РФ / Вид на жительство в РФ<br>Ученая степень<br>Дата присуждения ученой степени           | Сли Вы не получили SHS-cooluge-ие, обратитесь<br>Служби долагование, поратитесь                                 |
| СНИЛС<br>Номер телефона для приема SMS-сообщений                                                       | нноорнации<br>Шамлание<br>периден расси условность селасти расси                                                |
|                                                                                                    | заветрыные виде при кловин, но соданная<br>завется на конкурс инкет статус<br>"Педписана", конкурс инкет статус |
|                                                                                                    | Есть вопросы, замечания или пожелания?                                                                          |

4. Система автоматически формирует форму Согласия, которую необходимо распечатать, собственноручно подписать и заверить подпись в управлении кадров (ауд. 1-119а).

5. Отправка бумажной формы Согласия осуществляется научноинновационным управлением (корпус 1, аудитория 1-201, тел. 666-324 (11-12;11-14).

# Пошаговая инструкция оформления Соглашения об использовании электронной подписи в электронном взаимодействии РФФИ с физическими лицами

1. На персональной странице КИАС РФФИ руководителю проекта (грантополучателю) и членам коллектива в разделе «Личные данные» необходимо нажать на активную кнопку «Оформить Соглашение».

| <ul> <li>С в каклюсли/index.php</li> <li>российский фонд</li> <li>фундаментальных исследований</li> </ul> | ен 🖈 🖬 🖗<br>Добро пожаловать, Луканина Юлия Рафаилиевна. С <u>Олова из состем</u><br><u>Служба полерия</u><br><u>КИАС:::Споат</u> |                          |                            |                                  |
|----------------------------------------------------------------------------------------------------|----------------------------------------------------------------------------------------------------|--------------------------|----------------------------|----------------------------------|
| Главная Личные данные Мои проекты В                                                                       | тои приглашения Организация Моя подп                                                                                              | иска                     |                            |                                  |
| Луканина Юлия Рафаилиевна                                                                                 |                                                                                                    |                          |                            | Редактировать                    |
| Дата ре                                                                                                   | окдения 23.06.1987                                                                                                    | Дата регистрации         | 19.06.2014                 | Сненить пароль                   |
|                                                                                                    | Пол Женский                                                                                                    | Гражданство РФ           | Да                         |                                  |
|                                                                                                    | E-mail kaneeva58@yandex.ru                                                                                                    |                          |                            | An and MATTLE PERMANENCE TAXABLE |
| Мобильный телефон для смс-опое                                                                            | ещения 9631092572 🖌                                                                                                    | Телефон для связи        | (963)109-2572              |                                  |
|                                                                                                    |                                                                                                    | ФИО в родительном падеже | Луканиной Юлии Рафаилиевны | Офорнить Соглашение              |
| Область научных интересов и научные достижения                                                            |                                                                                                    |                          |                            |                                  |
| Образование                                                                                               | sucuee                                                                                                    |                          |                            |                                  |
| Область знания                                                                                            |                                                                                                    |                          |                            |                                  |
| Основной код классификатора                                                                               |                                                                                                    |                          |                            |                                  |
| Дополнительные коды классификатора                                                                        |                                                                                                    |                          |                            |                                  |
| Ключевые слова социология образования, социальные институты                                               |                                                                                                    |                          |                            |                                  |
| Ученая степень                                                                                            | кандидат социологических наук, присуждена 23.12.2                                                                                 | 2015                     |                            |                                  |
| Ученое звание                                                                                             | без ученого звания                                                                                                    |                          |                            |                                  |
| Научные достижения (премии, награды)                                                                      | p/a                                                                                                    |                          |                            |                                  |
| Участие в проектах, поддержанных РФФИ                                                                     | Het                                                                                                    |                          |                            |                                  |

2. В всплывающем окне необходимо ознакомится с Правилами и дать согласие, выбрать вкладку «В организации».

| ← → C                 | kias.rfbr.ru/index.php           |                    |                                                   |                                         |                                           |                          |                             |                                                                                                    | 아 ☆ 🖪 😁                                                             |
|-----------------------|----------------------------------|--------------------|---------------------------------------------------|-----------------------------------------|-------------------------------------------|--------------------------|-----------------------------|----------------------------------------------------------------------------------------------------|---------------------------------------------------------------------|
| РОССИЙ<br>РФФИ ФУНДАМ | іский фонд<br>ИЕНТАЛЬНЫХ ИССЛЕДО | ваний              |                                                   |                                         |                                           |                          |                             | Добро пожаловать, Луканина Юлия Рафаилие                                                                                                    | вна. В <u>Выход из системь</u><br>Служба поддержки<br>КИАС::Справки |
| Главная               | Личные данные                    | Мои проекты        | Мои приглашения                                   | Организация                             | Моя подписка                              |                          |                             |                                                                                                    |                                                                     |
| П До лук              | анина Юлия Рафаили               | евна               |                                                   |                                         |                                           |                          |                             | Редактировать                                                                                                    |                                                                     |
| Lukaes                | na Julia Ravallievna             | Да                 | та рождения 23.06.1987                            |                                         |                                           | Дата регистрации         | 19.06.2014                  | Сменить пароль                                                                                                    |                                                                     |
|                       |                                  |                    | Пол Женский                                       |                                         |                                           | Гражданство РФ           | Да                          |                                                                                                    |                                                                     |
|                       |                                  |                    | E-mail kaneeva58                                  | @yandex.ru                              |                                           |                          |                             | Изменить личные данные                                                                                                    |                                                                     |
|                       | Мобильн                          | ый телефон для смс | оповещения 963109257                              | 2 🛫                                     |                                           | Телефон для связи        | (963)109-2572               | Construction of the local division of the local division of the lo |                                                                     |
|                       |                                  |                    |                                                   |                                         |                                           | ФИО в родительном падеже | Луканиной Юлии Рафаилиевны  | Оформить Соглашение                                                                                                    |                                                                     |
| Област                | ть научных интересов н           | • научн            |                                                   | :: оформление Согл                      |                                           | 8                        |                             |                                                                                                    |                                                                     |
|                       |                                  | вы имеет           | е возможность оформить со<br>у нотариуса. Выберит | глашение в организ<br>е наиболее удобны | ации, в которой рабо<br>й для Вас способ: | льная история наз        | ИКИ И ТЕХНИКИ, НАУКОВЕДЕНИЕ |                                                                                                    |                                                                     |
|                       | Основно                          | й код кл           |                                                   |                                         | _                                         |                          |                             |                                                                                                    |                                                                     |
|                       | Дополнительные                   | коды кл<br>Кл      | Воргани                                           | зации У нотар                           | муса                                      |                          |                             |                                                                                                    |                                                                     |
|                       |                                  | y.                 | П с равил                                         | ами ознакомлен, пр                      | инимаю.                                   |                          |                             |                                                                                                    |                                                                     |
|                       | Научные достижен                 | ия (прении, наград | ы) р/в                                            |                                         |                                           |                          |                             |                                                                                                    |                                                                     |

3. Выбрать в качестве уполномоченного лица для подписания со стороны организации Васина Сергея Михайловича.

| ← → C 🔒 klas.rfbr.ru/index.php                             |                                                                                                    |                          |                            | ∾☆ 🖬 Θ                                                                                                    |
|------------------------------------------------------------|----------------------------------------------------------------------------------------------------|--------------------------|----------------------------|----------------------------------------------------------------------------------------------------|
| РОССИЙСКИЙ ФОНД<br>ФУНДАМЕНТАЛЬНЫХ ИССЛЕДОВАНИЙ            |                                                                                                    |                          |                            | Добро пожаловать, Луканина Юлия Рафаилиевна. В <u>-Выход из систены</u><br>Служба подлержки<br>КИАСТ:Справка                                                                                                    |
| Главная Личные данные Мои проекты                          | Мои приглашения Организация Моя подписка                                                                                                    |                          |                            |                                                                                                    |
| Луканина Юлия Рафаилиевна<br>Lalarine bila Randierre       |                                                                                                    |                          |                            | Редактировать                                                                                                    |
| Дата р                                                     | зождения 23.06.1987                                                                                                    | Дата регистрации         | 19.06.2014                 | Сненить пароль                                                                                                    |
|                                                            | Пол Женский                                                                                                    | Гражданство РФ           | Да                         |                                                                                                    |
|                                                            | E-mail kaneeva58@yandex.ru                                                                                                    |                          |                            | Изменять личные данные                                                                                                    |
| Мобильный телефон для смс-опо                              | овещения 9631092572 🖌                                                                                                    | Телефон для связи        | (963)109-2572              | and the second second se |
|                                                            |                                                                                                    | ФИО в родительном падеже | Луканиной Юлии Рафаилиевны | Оформать Солационно                                                                                                    |
| Область научных интересов и научн                          | КИАС РФФИ :: оформление Соглашения                                                                                                    | 8                        |                            |                                                                                                    |
| о<br>Основной код кл<br>Дополнительные кодык кл<br>Кл<br>У | ерите уполноноченное лицо для подлиси со стороны организации<br>уполноноченное лицо для подлиси со стороны организации<br>упупасе Александр Днитриевич<br>Дагиа Сергей Мисайлович | льная история нау        | КИ И ТЕХНИКИ, НАУКОВЕДЕНИЕ |                                                                                                    |

4. Система автоматически формирует форму Соглашения, которую необходимо распечатать в 2-х экземплярах и подписать.

5. Подписания со стороны организации и отправка бумажной формы Согласия осуществляет научно-инновационным управлением (корпус 1, аудитория 1-201 тел. 666-324 (11-12;11-14).

#### Оформление Заявок на участие в конкурсах РФФИ

Заявка на Конкурс подается руководителем проекта в установленном Фондом порядке: в электронном виде через информационную систему КИАС РФФИ.

Если выполнение проекта планируется в ПГУ, то при оформлении заявки в КИАС РФФИ для правильного формирования документов заявки качестве организации, через которую будет финансироваться проект, необходимо выбрать организацию:

ИНН/КПП 5837003736/583701001

федеральное государственное бюджетное образовательное учреждение высшего образования «Пензенский государственный университет»;

краткое наименование организации: Пензенский государственный университет.

Для учета в рейтинговой системе показателя «Подготовка заявок для участия в конкурсах» необходимо предоставить электронную версию заявки в НИУ (<u>kmvnio@yandex.ru</u>; <u>kaneeva58@yandex.ru</u>).

#### Порядок подписания Договоров с РФФИ

1. Для подписания Договора в электронном виде руководитель проекта (грантополучатель) должен иметь действующее СОГЛАШЕНИЕ об использовании электронной подписи в электронном взаимодействии, заключаемое РФФИ с физическим лицом.

2. Порядок подписания Договора:

## руководитель проекта (грантополучатель) → Университет → РФФИ

3. Договор должен быть подписан руководителем проекта (грантополучателем) и Университетом не позднее срока, указанного в объявлении о конкурсе.

5. Договор считается заключенным после подписания его всеми сторонами (статус «Заключен»).

Действия руководителя проекта (грантополучателя)

1. Для создания Договора руководитель проекта должен войти в систему КИАС РФФИ в раздел «Мои проекты».

2. Для проекта, по которому принято решение РФФИ о поддержке, в столбце «Состояние проекта» отображается кнопка "Создать договор".

4

3. При нажатии на кнопку откроется диалоговое окно, в котором еще раз необходимо будет нажать «Создать договор» (Договору присваивается статус «Создан»), или ознакомиться с причинами, по которым создание Договор невозможно.

4. Для дальнейшей работы с Договором руководитель проекта (грантополучатель) должен зайти в карточку проекта (нажав на номер проекта). Для ознакомления с текстом Договора необходимо нажать на номер Договора.

5. Для подписания Договора руководитель проекта должен нажать на кнопку «Подписать договор». После этого появится окно, в которое в течение 3-х минут необходимо ввести код подтверждения, пришедший в смс-сообщении на номер мобильного телефона руководителя проекта, указанный в его личных данных. Внимание: В случае нахождения в роуминге существует вероятность неполучения или задержки получения смс-сообщений, содержащих код.

6. После введения кода Договору присваивается статус «Подписан грантополучателем»: текст Договора с подписью грантополучателя (руководителя проекта) становится доступен для просмотра всем членам коллектива.

7. Руководитель проекта должен сообщить о подписании Договора со своей стороны в научно-инновационное управление университета (корпус 1, аудитория 1-201, тел. 666-324) для инициации подписи организации.

Настоящие Правила разработаны в соответствии с:

<sup>1.</sup> Правилами использования электронной подписи в электронном взаимодействии федерального государственного бюджетного учреждения «Российский фонд фундаментальных исследований» с физическими и юридическими лицами;

<sup>2.</sup> Инструкция по оформлению и подписанию договора РФФИ в электронном виде.